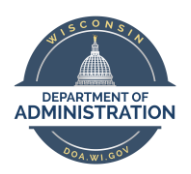

**Employee Self Service Job Aid:** 

**Direct Deposit** 

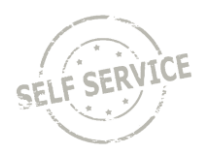

## Add First Account

All new direct deposit accounts go through a prenote verification to ensure account information is valid. You may receive a paper paycheck during this process depending on when the entry is made.

### From the Employee Self Service Homepage, select My Payroll.

| Announcements | My Benefits | My Time | My Payroll               |
|---------------|-------------|---------|--------------------------|
|               |             |         | Last Pay Date 10/05/2023 |

### Select Direct Deposit.

| Paychecks |                                                           | Direct Deposit |                        |
|-----------|-----------------------------------------------------------|----------------|------------------------|
|           | Pay Date<br>Net Pay<br>Taxes<br>Deductions<br>Total Gross | 10/05/2023     | 1<br>Account           |
|           |                                                           |                | <br>Updated 10/04/2018 |

### To add a primary account, click on Add Account.

| Accounts                                                                                                    |                                                                                                    |
|----------------------------------------------------------------------------------------------------|----------------------------------------------------------------------------------------------------|
| The first account you add will be defaulted to a deposit type of Full Balance and your er                                                                                            | tire net pay will be deposited to this account.                                                                                                    |
| When a second account is added and saved, the deposit type of the first account will be will be updated to last in the list. After all the other direct deposit payments are process | e updated from Full Balance to Remaining Balance and the account order<br>ed, any remaining net pay is deposited in the remaining balance account. |
| Note: You can change this default assignment using the Edit Account page and update<br>accounts are added and saved.                                                                 | another account to be a Remaining Balance account after all your                                                                                   |
| Add Account                                                                                                    |                                                                                                    |

Verify your routing and account number with your bank or with a paper check for that account before submitting your request.

| ABC Corporation<br>123 Main Street<br>Anyplace, NJ 07000 | )              |              | 1234    |
|----------------------------------------------------------|----------------|--------------|---------|
| PAY TO THE<br>ORDER OF                                   | AMPLE          |              | \$      |
|                                                          | Sr             |              | DOLLARS |
| ANYTOWN BANK<br>Anytown, MD 20000<br>For                 |                |              |         |
|                                                          |                |              |         |
|                                                          | 000123456789   | 1234         |         |
| Routing Number                                           | Account Number | Check Number |         |

Your first account will default to a **Deposit Type** of **Full Balance**.

- 1. Enter a **Nickname** if desired.
- 2. Enter your routing number in the **Routing Number** field (always nine digits).
- 3. Enter your account number in the **Account Number** and **Retype Account Number** fields (include leading and trailing zeroes).
- 4. Click **Account Type** dropdown and select your account type.
- 5. Click Save.

| Cancel                | Add Account        | Save                       |
|-----------------------|--------------------|----------------------------|
|                       |                    | * Indicates required field |
| Nickname              | Primary            |                            |
| *Payment Method       | Direct Deposit 🗸 🗸 |                            |
| Bank                  |                    |                            |
| Routing Number        | 275977489          | 0                          |
| Account Number        | 123456788          |                            |
| Retype Account Number | 123456788          |                            |
| Pay Distribution      |                    |                            |
| *Account Type         | Checking 🗸         |                            |

## Add Additional Accounts

To add additional accounts, click on the **Plus** box in the upper left.

| Accourt  | nts            |                       |                      |                       |                  |                    |      |
|----------|----------------|-----------------------|----------------------|-----------------------|------------------|--------------------|------|
| +        | T              |                       |                      |                       |                  |                    |      |
| Order    | Nickname       | Payment Method        | Routing Number       | Account Number        | Account Type     | Amount/ Percer     | nt   |
| 1        | Primary        | Direct Deposit        | 275977489            | XXXXX6788             | Checking         | Full Balance       | >    |
| Click on | the "+" to add | d new account or clic | k anywhere on the ac | count row to update i | nformation about | your current accou | unt. |

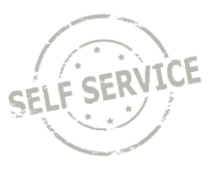

Verify your routing and account number with your bank or with a paper check for that account before submitting your request.

| ABC Corporation<br>123 Main Street<br>Anyplace, NJ 07000                  |                                |                      | 1234    |
|---------------------------------------------------------------------------|--------------------------------|----------------------|---------|
| PAY TO THE<br>ORDER OF                                                    | AMPLE                          |                      | \$      |
|                                                                           | St                             |                      | DOLLARS |
|                                                                           |                                |                      |         |
| ANYTOWN BANK<br>Anytown, MD 20000<br>For                                  | 000123456789                   | 1234                 |         |
| ANYTOWN BANK<br>Anytown, MD 20000<br>For<br>1:123456789<br>Routing Number | 000123456789<br>Account Number | 1234<br>Check Number |         |

- 1. Enter a **Nickname** if desired.
- 2. Enter your routing number in the **Routing Number** field (always nine digits).
- 3. Enter your account number in the **Account Number** and **Retype Account Number** fields (include leading and trailing zeroes).
- 4. Click **Account Type** dropdown and select your account type.
- 5. Click **Deposit Type** dropdown and select **Amount** or **Percent**.
- 6. Enter amount or percentage to be deposited into your account in the **Amount** or **Percent** field.
- 7. Click Save.

| Cancel                                                                         | Add Account Save                                                                                                    |
|--------------------------------------------------------------------------------|----------------------------------------------------------------------------------------------------|
|                                                                                | * Indicates required field                                                                                          |
| When this second account is saved, the<br>Remaining Balance and the account or | edeposit type of the first account will be updated from Full Balance to<br>der will be updated to last in the list. |
| Nickname                                                                       | Savings                                                                                                    |
| *Payment Method                                                                | Direct Deposit 🗸                                                                                                    |
| Bank                                                                           |                                                                                                    |
| Routing Number                                                                 | 275977489                                                                                                    |
| Account Number                                                                 | 123456789                                                                                                    |
| Retype Account Number                                                          | 123456789                                                                                                    |
| Pay Distribution                                                               |                                                                                                    |
| *Account Type                                                                  | Savings 🗸                                                                                                    |
| *Deposit Type                                                                  | Amount 🗸                                                                                                    |
| Amount                                                                         | 100.00                                                                                                    |
|                                                                                |                                                                                                    |

Both direct deposit accounts are now displayed based on the deposit order listed.

| Accounts   + T |               |                       |                     |                      |                  |                       |     |
|----------------|---------------|-----------------------|---------------------|----------------------|------------------|-----------------------|-----|
| Order          | Nickname      | Payment Method        | Routing Number      | Account Number       | Account Type     | Amount/ Percent       |     |
| 1              | Savings       | Direct Deposit        | 275977489           | XXXXX6789            | Savings          | \$100.00              | >   |
| Last           | Primary       | Direct Deposit        | 275977489           | XXXXX6788            | Checking         | Remaining Balance     | •   |
| Click on       | the "+" to ad | d new account or clic | k anywhere on the a | ccount row to update | information abou | t your current accour | nt. |

## **Modify Account**

### From the **Employee Self Service Homepage**, select *My Payroll*.

| Announcements | My Benefits | My Time | My Payroll               |
|---------------|-------------|---------|--------------------------|
|               |             |         | Last Pay Date 10/05/2023 |

### Select Direct Deposit.

| Paychecks                                                 |            | <br>Direct Deposit     |
|-----------------------------------------------------------|------------|------------------------|
| Pay Date<br>Net Pay<br>Taxes<br>Deductions<br>Total Gross | 10/05/2023 | 1<br>Account           |
|                                                           |            | <br>Updated 10/04/2018 |

### Click anywhere on the account row to modify an account.

| Order | Nickname | Payment Method | Routing Number | Account Number | Account Type | Amount/ Percent | t |
|-------|----------|----------------|----------------|----------------|--------------|-----------------|---|
| 1     | Savings  | Direct Deposit | 275977489      | XXXXX6789      | Savings      | \$100.00        | > |

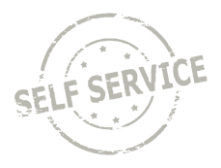

Change any fields that need to be updated and click **Save**.

| Cancel                | Edit Account     | Save                       |
|-----------------------|------------------|----------------------------|
|                       |                  | * Indicates required field |
| Nickname              | Savings          |                            |
| *Payment Method       | Direct Deposit 🗸 |                            |
| Bank                  |                  |                            |
| Routing Number        | 275977489        |                            |
| Account Number        | 123459876        | ]                          |
| Retype Account Number | 123459876        |                            |
| Pay Distribution      |                  |                            |
| *Account Type         | Savings 🗸        |                            |
| *Deposit Type         | Amount 🗸         |                            |
| Amount                | 150.00           |                            |
|                       | Remove           |                            |

Updates to the direct deposit account are now reflected on the *Direct Deposit* page.

| Accounts |          |                |                |                |              |                   |  |
|----------|----------|----------------|----------------|----------------|--------------|-------------------|--|
| Order    | Nickname | Payment Method | Routing Number | Account Number | Account Type | Amount/ Percent   |  |
| 1        | Savings  | Direct Deposit | 275977489      | XXXXX9876      | Savings      | \$150.00 >        |  |
| Last     | Primary  | Direct Deposit | 275977489      | XXXXX6788      | Checking     | Remaining Balancø |  |

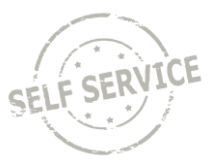

## **Remove Account**

### From the **Employee Self Service Homepage**, select *My Payroll*.

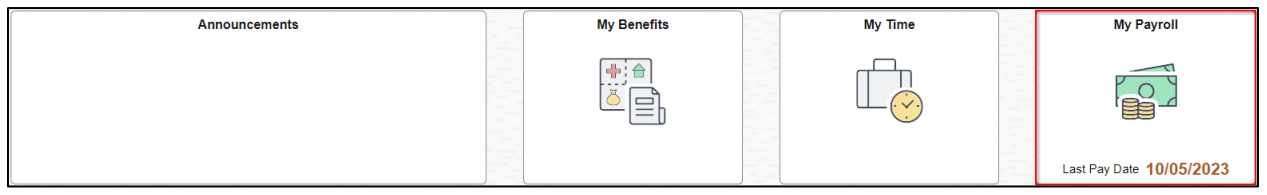

### Select Direct Deposit.

| Paychecks |                                                           |            | Direct Deposit         |
|-----------|-----------------------------------------------------------|------------|------------------------|
|           | Pay Date<br>Net Pay<br>Taxes<br>Deductions<br>Total Gross | 10/05/2023 | 1<br>Account           |
|           |                                                           |            | <br>Updated 10/04/2018 |

Click anywhere on the account row to remove an account.

| Order | Nickname | Payment Method | Routing Number | Account Number | Account Type | Amount/ Percent | t |
|-------|----------|----------------|----------------|----------------|--------------|-----------------|---|
| 1     | Savings  | Direct Deposit | 275977489      | XXXXX6789      | Savings      | \$100.00        | > |

#### Click Remove.

| Cancel                | Edit Account     | Save                       |
|-----------------------|------------------|----------------------------|
|                       |                  | * Indicates required field |
| Nickname              | Savings          |                            |
| *Payment Method       | Direct Deposit 🗸 |                            |
| Bank                  |                  |                            |
| Routing Number        | 275977489        | 0                          |
| Account Number        | XXXXX9876        |                            |
| Retype Account Number |                  |                            |
| Pay Distribution      |                  |                            |
| *Account Type         | Savings 🗸        |                            |
| *Deposit Type         | Amount 🗸         |                            |
| Amount                | 150.00           |                            |
|                       | Remove           |                            |

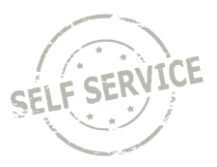

### Click **Yes** to confirm deletion of account.

| Are you su | re you want t | to remove the account? |
|------------|---------------|------------------------|
|            | Yes           | No                     |

The account is now removed from the *Direct Deposit* page.

| Accourt | nts<br>T |                |                |                |              |                 |
|---------|----------|----------------|----------------|----------------|--------------|-----------------|
| Order   | Nickname | Payment Method | Routing Number | Account Number | Account Type | Amount/ Percent |
| 1       | Primary  | Direct Deposit | 275977489      | XXXXX6788      | Checking     | Full Balance >  |

**NOTE:** A **Full/Remaining Balance** account is required. If you attempt to remove this account, the **Remove** box will be greyed out.

| Pay Distribution |          |   |  |  |
|------------------|----------|---|--|--|
| *Account Type    | Checking | ~ |  |  |
|                  | Remove   | ) |  |  |

# **Additional Resources**

If you have further questions about any of the topics presented in this Job Aid, additional resources are available on the <u>ESS Job Aids</u> page.